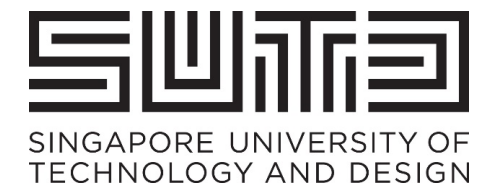

# SUPPLIER USER GUIDE FOR ARIBA

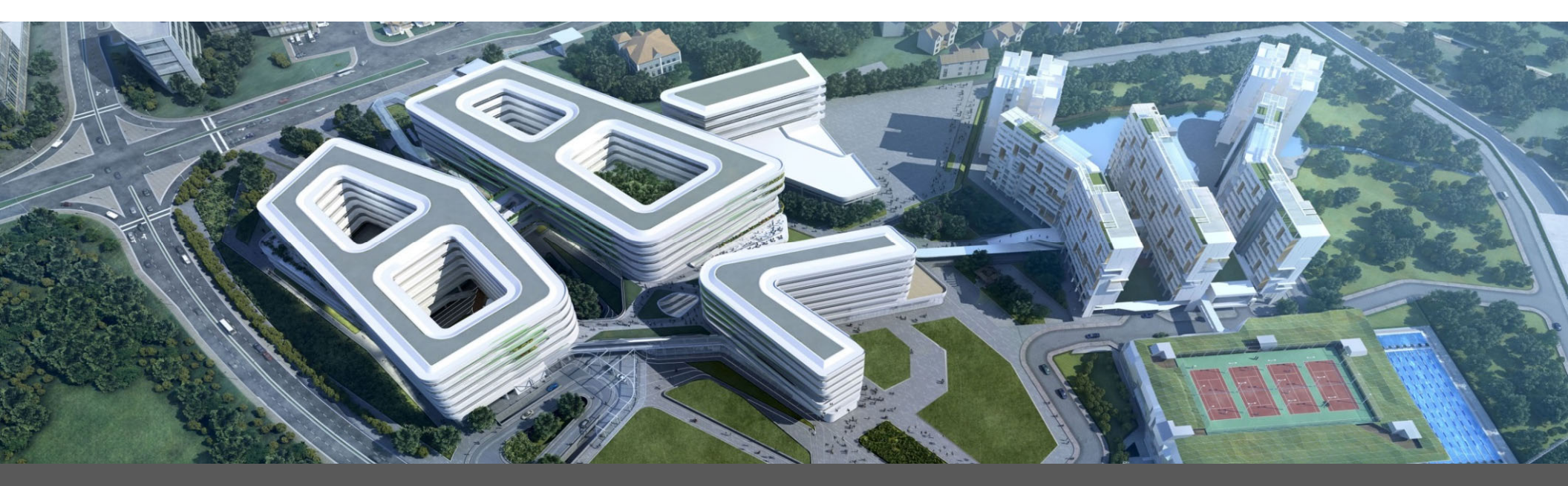

Via Ariba Supplier Network

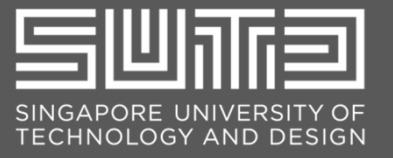

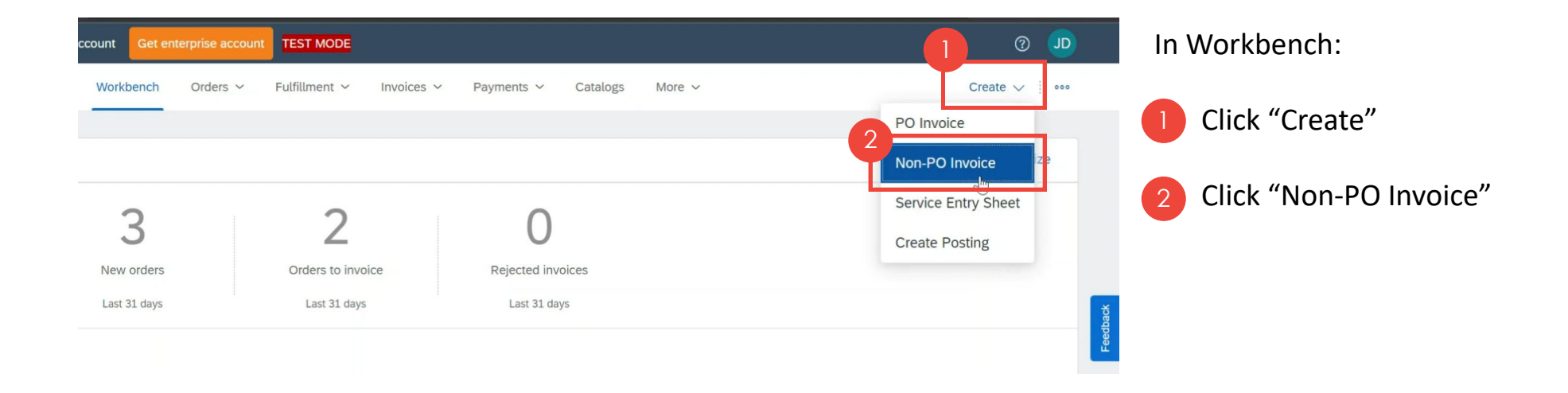

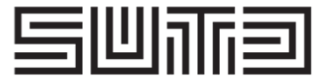

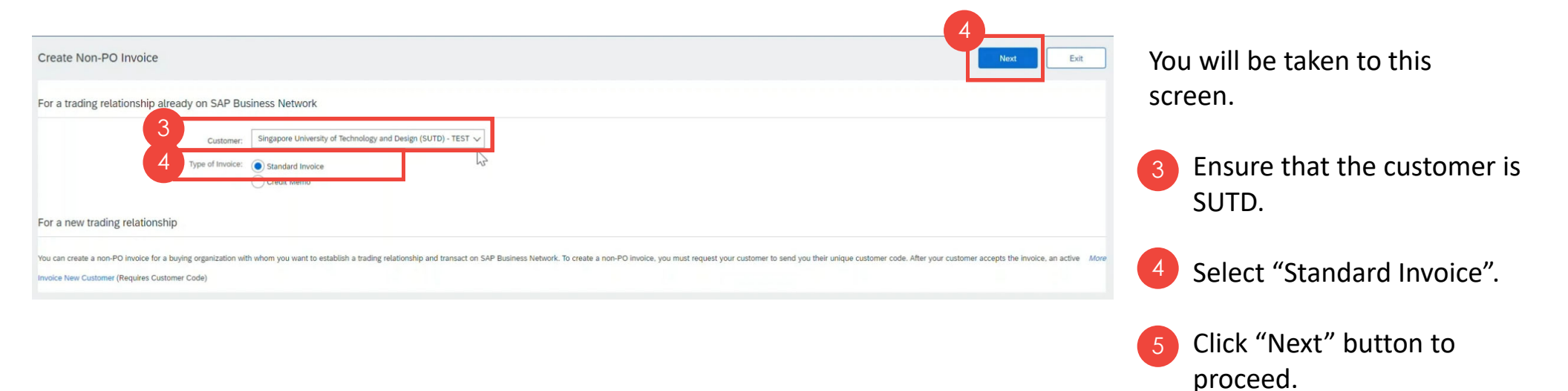

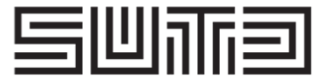

| eate Invoice                       |                        |                                               |                          |
|------------------------------------|------------------------|-----------------------------------------------|--------------------------|
| <ul> <li>Invoice Header</li> </ul> |                        |                                               |                          |
| Summary                            |                        |                                               |                          |
| 6 Invoice #:*                      | nonPO                  | Subtotal:<br>Total Tax:<br>Total Gross Amount | \$0.00 SGD<br>\$0.00 SGD |
| Invoice Date:*                     | 8 Nov 2023             | Total Net Amount Due:                         | \$0.00 SGD               |
| Service Description:               |                        | Anodit due.                                   | 50.00 545                |
| Supplier Tax ID:                   |                        |                                               |                          |
| Remit To                           | Orchard Road 🗸         |                                               |                          |
|                                    | Singapore              |                                               |                          |
| Choose Address                     | QS4CLNT100 V           | - 0                                           |                          |
| Bill To:                           | SUTD                   |                                               |                          |
|                                    | Singapore<br>Singapore |                                               |                          |

You will be taken to the Create Invoice Page.

<sup>6</sup> Please input the Invoice Number in the Invoice field. Please make sure that the inputted value is the same as the Invoice Number indicated in your hardcopy invoice.

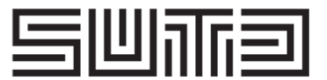

| Contract Number:           |
|----------------------------|
| Sales Order Date:          |
|                            |
| Taxable Amount: \$0.00 SGD |
|                            |

In the Order Information section, please indicate the Sales Order Number in the "Sales Order" field. If you don't have this information, input the Invoice Number in this field.

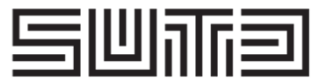

<sup>8</sup> For Tax, please choose the "Line level tax".

| Shipping<br>9 Header lev                                                                  | vel shipping (i) 🛛 Line level shipping (i)                                                                                                    | 9  | Check if the Shipping details are correct.                                    |
|-------------------------------------------------------------------------------------------|----------------------------------------------------------------------------------------------------|----|-------------------------------------------------------------------------------|
| Ship From:                                                                                | Construction Company Singapore A     Ship To:     Singapore University of Technology and Design (SUTD) - TEST       Singapore     Singapore       Singapore     Singapore       Singapore     Deliver To: | 10 | You may also input                                                            |
| Additional Fields<br>Supplier Account ID #:<br>Customer Reference:<br>Supplier Reference: |                                                                                                    |    | information in the<br>"Additional Fields"<br>section.                         |
| Payment Note:<br>Supplier:<br>Bill From:                                                  | Customer: SUTD Singapore Singapore Construction Company Singapore A Singapore Singapore Singapore Singapore Singapore Singapore Singapore Singapore                                                       | 0  | Please don't forget<br>to indicate the email<br>address of the SUTD<br>Buyer. |

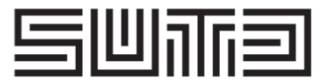

| dditio | onal Singapore Specific Fields                                                      |                         |      |          |             |                  |          |  |
|--------|-------------------------------------------------------------------------------------|-------------------------|------|----------|-------------|------------------|----------|--|
|        | Supplier GST ID:                                                                    |                         |      |          |             | Customer GST ID: |          |  |
|        | Type of Supply:                                                                     | 120                     |      |          |             |                  |          |  |
| Т      | fax Invoice Number:                                                                 |                         |      |          |             |                  |          |  |
|        | mailbox:                                                                            |                         |      |          |             |                  |          |  |
|        | buyerID:                                                                            |                         |      |          |             |                  |          |  |
|        | departmentNo:                                                                       |                         |      |          |             |                  |          |  |
|        | Shipping Cost<br>Shipping Documents<br>Special Handling<br>Discount<br>Payment Term | 13<br>19 GST / Standard | ~    | Discount |             |                  |          |  |
|        | Additional Reference Documents and Dates                                            |                         |      |          | -           |                  | -        |  |
|        | Comment                                                                             | Include                 | Туре | Part #   | Description | Customer Part #  | Quantity |  |
|        |                                                                                     |                         |      |          |             | No item selected |          |  |

- 12 Here, you will have the "Additional Singapore Specific Fields" section. You may provide information in these fields if applicable. Tax Invoice Number is
  - 120 Tax In manc
    - mandatory
- 13 Don't forget to add required supporting documents. This will include the hard copy of the Non-PO Invoice on company letterhead. To attach the file(s), click the "Add to Header" button and select "Attachment".

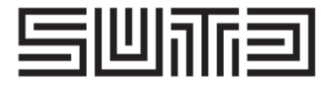

| Status   | Date modified     | Туре                 | Size                                                                                             |
|----------|-------------------|----------------------|--------------------------------------------------------------------------------------------------|
| $\odot$  | 21/3/2023 3:18 PM | Microsoft Edge PDF   | 75                                                                                               |
|          |                   |                      |                                                                                                  |
| Size (b) | vtes)             | Content Type         |                                                                                                  |
| SILC (D) | 1000 A            |                      |                                                                                                  |
|          | ]<br>Status<br>⊘  | Status Date modified | Status       Date modified       Type         ②       21/3/2023 3:18 PM       Microsoft Edge PDF |

#### TRAILBLAZING A BETTER WORLD BY DESIGN.

Note: Scroll up, and you will see the "Attachments" section.

- Click "Choose File" button and select the file that you want to attach.
- 15 Once done, click the "Add Attachment" button.
- Files attached for this Non-PO invoice will be displayed here.
- Tick the checkbox next to the attached pdf. file. Otherwise, the submission cannot proceed to the next page.

Note: If you have multiple files to attach, you need to click the "Choose File" button again and repeat the process.

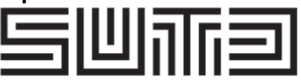

|                                                                                               | Line Items                                                             | Tax Category: 8% GST / Sta                                          | ndard                              | Discount                                                                                                    | 17                                                  | In the "Line Items" section, add<br>at least one line item.<br>Suppose that this Non-PO invoice                                          |
|-----------------------------------------------------------------------------------------------|------------------------------------------------------------------------|---------------------------------------------------------------------|------------------------------------|----------------------------------------------------------------------------------------------------|-----------------------------------------------------|----------------------------------------------------------------------------------------------------|
|                                                                                               | No.                                                                    | No. No. Inclu<br>Delete Add Add I                                   | de Type f                          | Part # Description                                                                                                    |                                                     | is for office cubicles, you can add<br>an empty line item for the<br>cubicles.                                                           |
| Line Items Insert Line Item Options Tax C  . No. Include  . Io. Include . Line Item Actions • | Category: 8% GST / Standard<br>Type Part #<br>MATERIAL<br>Delate Add + | Shipping Documents Special Ho<br>Description<br>Office Cubicles     | ndling Discount<br>Customer Part # | Line Iten Ouanity Unit LOT                                                                                            | Add to Included Lines Unit Price Subtotal 10000 SGD | <ul> <li>To do this, click "Add" button<br/>and choose "Add Material".<br/>Input the necessary details<br/>for the line item.</li> </ul> |
| Line Items Insert Line Item Options Tax Cab No. Include 10 C 20 C                             | Bite GST / Standard Type Part # MATERIAL MATERIAL                      | Shipping Documents Special Handl Description Office Cubicles Chairs | ng Discount<br>Customer Part #     | Quantity         Unit         Ur           1         LOT         \$10,000 St           1         LOT         10000 St | 2 Included, 0 Previously Fully Invoice              | Note: For an invoice with<br>multiple line items, you must<br>repeat <b>step a</b> for each of the line<br>items.                        |

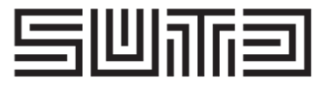

| D.<br>Tax Category: 8% GST / Standard                                                                                                    | Currents Special Ha                                                                   | andling Discount                                                                                                    | C.<br>Add to Included Line                                                                                                    | es                                                                                                    |
|----------------------------------------------------------------------------------------------------|---------------------------------------------------------------------------------------|----------------------------------------------------------------------------------------------------|----------------------------------------------------------------------------------------------------|----------------------------------------------------------------------------------------------------|
| Include Type Part #                                                                                                    | 8% GST / Standard<br>0% ZRS / Zero-rated<br>0% OOS / Out of Scope<br>0% ES / Exempted | Customer Part # Quantity                                                                                                    | Unit         Unit Price         Subtotal           LOT         \$10,000.00 SG         \$10,000.00 SGD           LOT         10000 SGD         \$10,000.00 SGD | <ul> <li>Please indicate the tax details.</li> <li>a. To do this, choose the correct tax category from</li> </ul> |
| Line Items Insert Line Item Options Insert Line Item Options Insert Lin | AST / Standard Shipping Documents Special Han Part # Description Office Cubicles      | dling Discount Customer Part # Guantity Unit LOT                                                                                 | И                                                                                                    | the dropdown menu.                                                                                                |
| Tax Ca<br>LL<br>Desc<br>P<br>No. Include Type<br>20 CB MATERIAL                                                                                                    | Itegory:* @H GST / Standard<br>ocation:                                               | Taxable Amount: \$10,000.00 SGD<br>Rate(%): 8<br>Tax Amount: \$300.00 SGD<br>GST Type: Select ~<br>Customer Part # Quantity Unit | Tax details will then be<br>populated for all line<br>items included in this                                                                                  | C Click the "Add to Included<br>Lines" button.                                                                    |
| Tax Ca<br>Lt<br>Desc<br>P                                                                                                    | tegory:* 8% GST / Standard   cation: standard  tegime:                                | Taxable Amount: \$10,000,00 SGD<br>Rate(%): 8<br>Tax Amount: \$900,00 SGD<br>GST Type: select<br>Ly*                             | Non-PO invoice.                                                                                                    | review and make sure that the line item details are correct.                                                      |

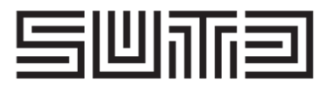

|                                                                                                    | Update Exit Next                           | Please check that the Non-<br>PO invoice total amount is                |
|----------------------------------------------------------------------------------------------------|--------------------------------------------|-------------------------------------------------------------------------|
|                                                                                                    | * Indicates required field Add to Header • | the same as the amount<br>indicated in your hardcopy<br>Non-PO invoice. |
| Subtotat: \$20,000.00 SGD<br>Total Tax: \$1,600.00 SGD<br>Total Gross Amount: \$21,600.00 SGD<br>Total Wannut: \$21,600.00 SGD<br>Amount Due: \$21,600.00 SGD | View/Edit Addresses                        | 20 To submit this Non-PO<br>invoice to SUTD, click the<br>Next button.  |

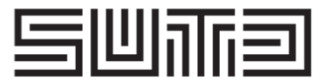

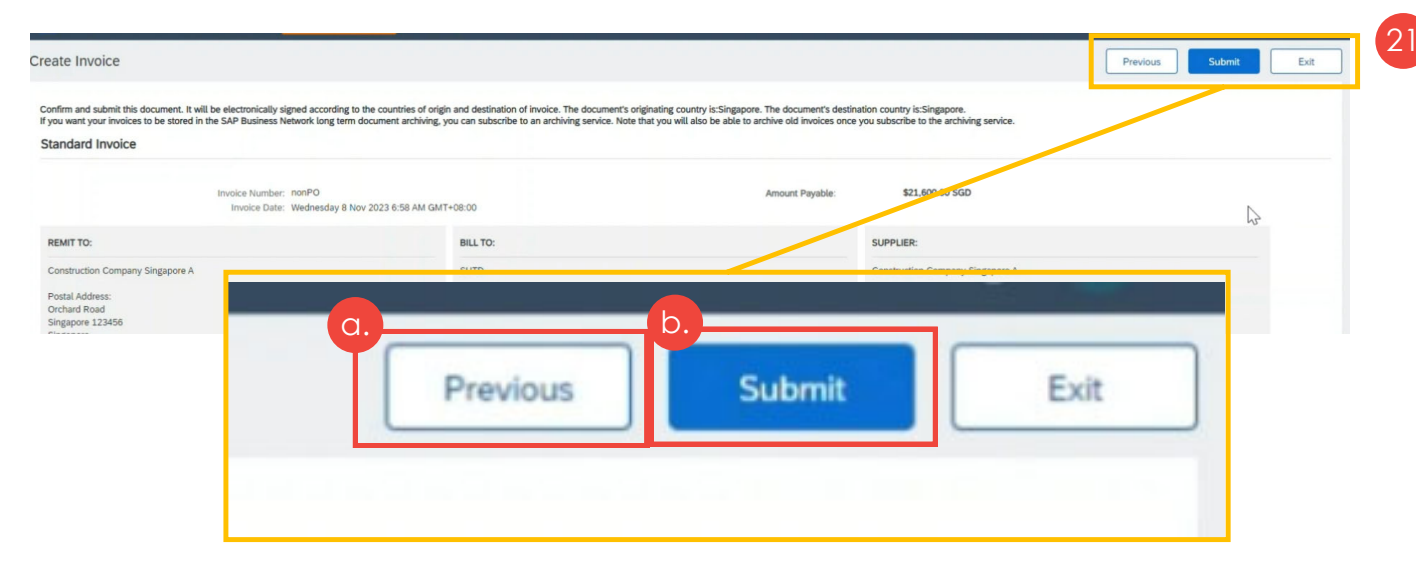

21 You will be redirected to the confirmation page. You can then do a final review of the details of the Non-PO invoice to ensure accuracy.

- If you see any errors/issues, please click the "Previous" button to update the Non-PO invoice.
- b. To send the Non-PO invoice to SUTD, click the "Submit" button.

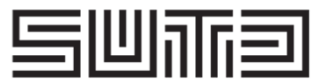

#### Invoice nonPO has been submitted.

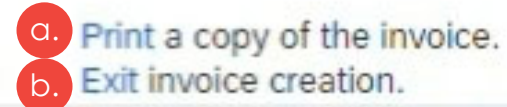

- 22 You will be redirected to this page.
  - Click "Print" to have a copy of the Non-PO Invoice.
  - b. To exit, click the "Exit" link.

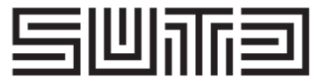

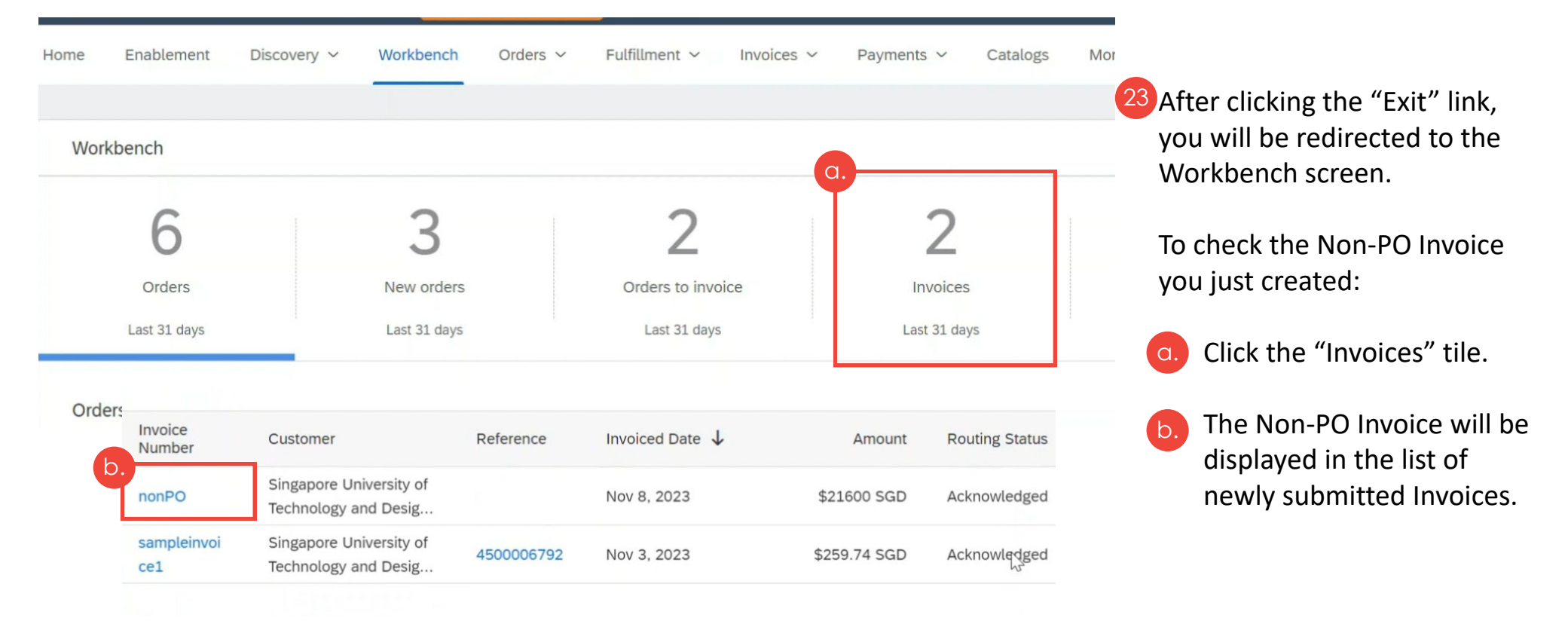

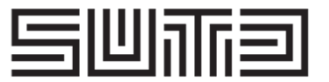